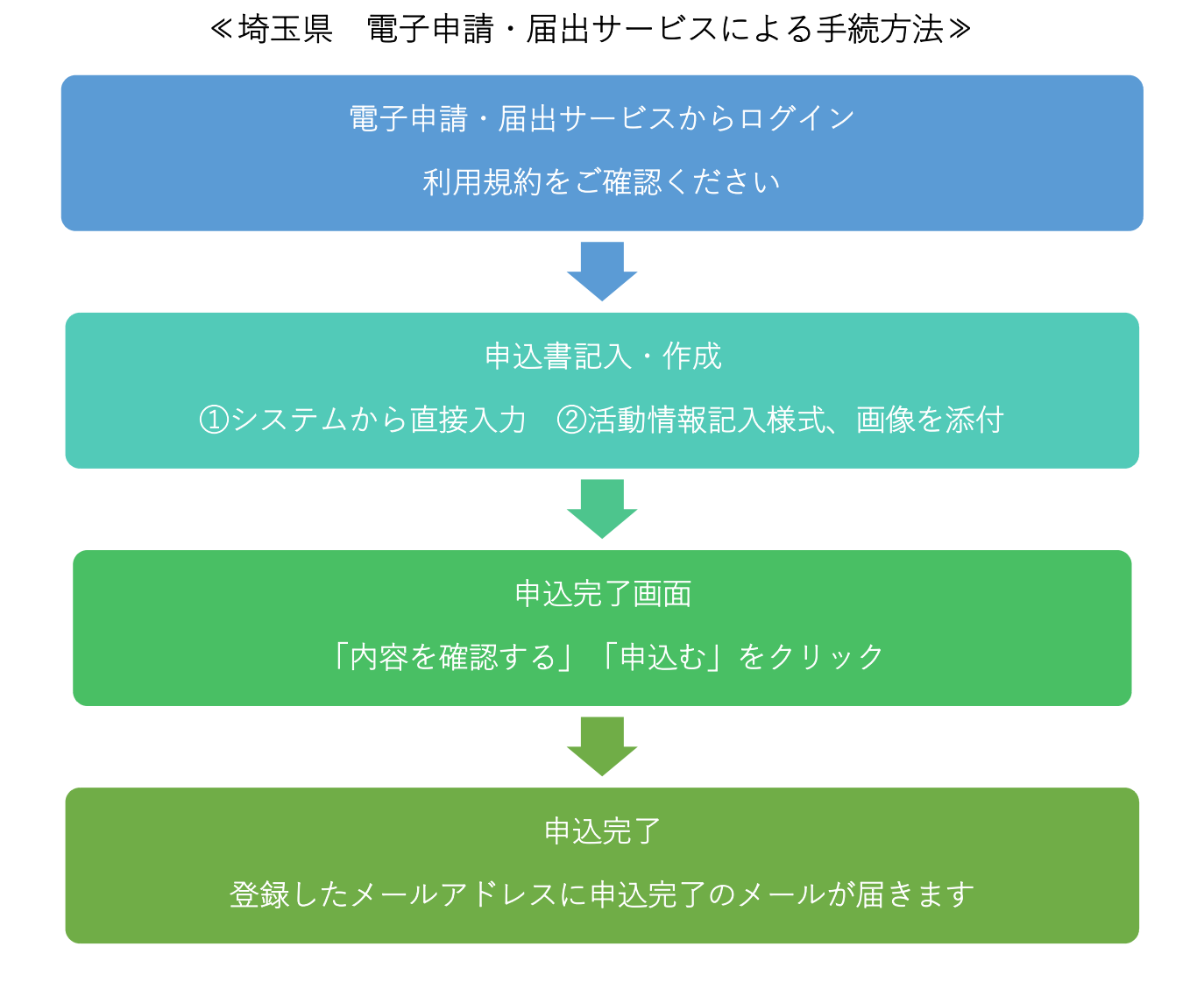

※電子申請・届出サービスへのアクセス方法は最後に紹介しています。

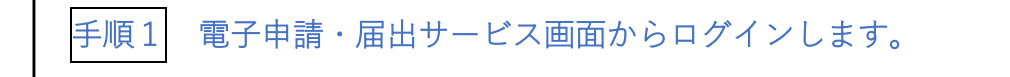

 手続き名が「SAITAMA社会貢献プロジェクト ホームページ掲載兼表彰申 込書」であることをご確認ください。

| 彩の国 🏠 埼玉県<br>Saltana Prefecture | 電子申請・届出サービス                       | 2 ログイ<br>利用者登 |
|---------------------------------|-----------------------------------|---------------|
| <b>121</b> 申請団体選択               | ☑ 申請書ダウンロード                       | 🖮 予約手続き       |
| > 手続き申込                         | 》中込內容照会 》 職責署名接近                  |               |
| 利用者ログイ                          | 手続き申込                             |               |
|                                 | CAITALIA社会英雄ゴロバー方し、ナードルーが招手被手が用いま |               |
| 手続き名                            | SALTAMA社会員歌ノロシェクトホームハーン投戦兼教室中込音   |               |

② ログイン方法を選びます。

②-1 利用者登録せずに申し込む方はこちら をクリックしてログインします。
 ②-2 埼玉県 電子申請・届出サービスの利用者登録がお済の方は、「利用者 ID、
 パスワード」を入力してログインします。

| 手続き名                                                                                                    | SAITAMA社会貢献プロジェクト ホームページ掲載兼表彰申込書                                                                                                    |           |
|----------------------------------------------------------------------------------------------------|----------------------------------------------------------------------------------------------------|-----------|
| 受付時期                                                                                                    | 2022年8月19日9時00分~                                                                                                    |           |
|                                                                                                    | 利用者登録せずに申し込む方はこちら >                                                                                                    |           |
|                                                                                                    |                                                                                                    | 利用者登録される方 |
|                                                                                                    |                                                                                                    |           |
|                                                                                                    |                                                                                                    |           |
| 既に利用者登                                                                                                    | <b>登録がお済みの方</b>                                                                                                    |           |
| 既に利用者<br>利用者IDを2                                                                                                    | 録がお済みの方<br>、カしてください                                                                                                    |           |
| 既に利用者至<br>利用者IDを7                                                                                                    | 2録がお済みの方<br>、力してください                                                                                                    |           |
| 既に利用者登<br>利用者IDをフ<br>利用者登録時に借<br>または各手柄の把                                                                                            | 2録がお済みの方<br>、力してください<br><sup>3</sup> 用したメールアドレス、<br>当部者から受領したIDをご入力ください。                                                                                                    |           |
| 既に利用者<br>利用者IDをフ<br>利用者登録時に借<br>または各手柄の担<br>パスワードを                                                                                   | 2録がお済みの方<br>、カしてください<br><sup>期日したメールアドレス、</sup><br>当部署から受領したIDをご入力ください。<br>・入力してください                                                                                                    |           |
| 既に利用者登<br>利用者IDをフ<br>利用者登録時に借<br>または各手続の哲<br>パスワードを                                                                                  | 2録がお済みの方<br>、力してください<br><sup>2</sup> 畑したメールアドレス、<br>当部署から受領したIDをご入力ください。<br>そ入力してください                                                                                                    |           |
| <ul> <li>既に利用者会</li> <li>利用者IDをフ</li> <li>利用者型録時にあ</li> <li>ポスワードを</li> <li>利用者登録時にあ</li> <li>または各手続の担</li> <li>シェルた場合、「ク</li> </ul> | 2録がお済みの方<br>、力してください<br>週月したメールアドレス、<br>当部署から受際したIDをご入力ください。<br>:入力してください<br>定していただいたパスワード、<br>当部署から受領したパスワード、<br>当部署から受領したパスワード、<br>当部署から受領したパスワードをご入力ください。<br>:スワードを忘れた場合はこちら」より再設定してください。                        |           |
| 既に利用者量<br>利用者IDを2<br>利用者225時に借<br>または各手続の担<br>パスワードを<br>利用者型録時に置<br>または各手続の担<br>忘れた場合、「//<br>メールアドレスを                                | 2録がお済みの方<br>、力してください<br>期したメールアドレス、<br>当部署から受領したIDをご入力ください。<br>こ<br>、力してください<br>定していただいたパスワード、<br>当部署から受領したパスワード、<br>当部署から受領したパスワードをご入力ください。<br>こスワードを忘れた場合はこちら」より再發定してください。<br>変更した場合は、ログイン後、利用者情報のメールアドレスを変更ください。 |           |

③ ログインができましたら、利用規約をご確認ください。利用規約をご理解いただ けましたら、「同意する」ボタンをクリックしてお進みください。

| し目的                                                                  |                                                                            |                                         |                              |
|----------------------------------------------------------------------|----------------------------------------------------------------------------|-----------------------------------------|------------------------------|
| この規約は、埼玉県市町村電<br>E県内の市町村(以下「構成日<br>です。                               | 子申請共同システム(電子申請・届出サービス<br>体」といいます。)に対し、インターネットを                             | t)(以下「本システム」といいます。<br>通じて申請・届出等の手続を行うため | )を利用して埼玉県及び#<br>に必要な事項を定めるもの |
| 利用規約の同意                                                              |                                                                            |                                         |                              |
|                                                                      | 届出等手紙を行うためには、この規約に同意す                                                      | 「ることが必要です。このことを前提に                      | 、構成団体は本システムの                 |
| 本システムを利用して申請・                                                        |                                                                            | )とみなします。何らかの理由によりご                      | の規約に回覧することがつ                 |
| 本システムを利用して申請・<br>ービスを提供します。本シス                                       | テムを利用した方は、この規約に同意したもの                                                      |                                         |                              |
| 本システムを利用して申請・<br><u> +-ビスを提供します。本シス</u><br>する」ポタンをクリック               | <u>テムを利用した方は、この規約に同意したもの</u><br>?することにより、この説明に同意い                          | ただけたものとみなします。                           |                              |
| 本システムを利用して申請・<br><u>モービスを提供します。本シス</u><br>する」ボタンをクリック<br>た情報は当サービス内で | <del>テムを利用した方は、この規約に回意したもの</del><br>?することにより、この説明に同意い<br>5のみ利用するものであり、他への転 | ただけたものとみなします。<br>用・開示は一切行いません 。         |                              |

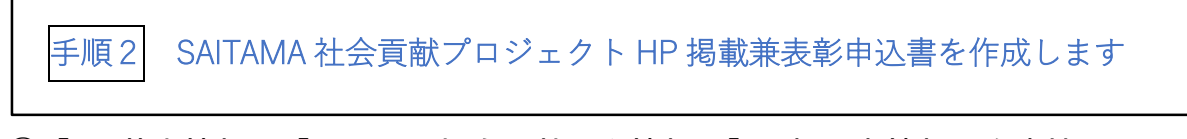

- ①「1. 基本情報」、「2. CSR・社会貢献活動情報」「3. 担当者情報」を直接入力しま す。
- ②「2. CSR・社会貢献活動情報」の様式2号「CSR・社会貢献活動情報様式」(Word) を作成、ファイルの添付をクリックして、ファイルを選択します。 添付すると、ファイル名が表示されます。 また、ご希望の場合には画像を添付します。

| 1.基本情報(公開情報)                                                                                                    | CSR·社会貢献活動情報記入様式【様式第2                                                                                                    |
|----------------------------------------------------------------------------------------------------|----------------------------------------------------------------------------------------------------|
|                                                                                                    | 種式第2号(第4条関係)                                                                                                    |
| ★ - 山口やち = 2015                                                                                                    | SAITAMA社会貢献プロジェクト<br>CSR・社会貢献活動情報 記入様式                                                                                                    |
|                                                                                                    | 【紀入にあたっての道裕事項】                                                                                                    |
| 業・団体名(フリガナ) 参源                                                                                                    | <ul> <li>本様式にご配入いたたく情報の中に、活動の様子の層後を4 炊まで掲載することができます。</li> </ul>                                                                                                    |
| 2.CSR・社会貢献活動情報(公開情報)                                                                                                    | ・回点の恐怖をき留される場合は、市場たら回び時頃を知り付けるのなはなく。肥入いただくまであり、しとな時後をとことのあるるか、見たいため、ない、ためいたちない、ほしくは肥入(現をこ前時ならたない)。<br>・なお、回信のデータは、本様だらでできまる前と同じる前を付け、appe、jees、jees、jees、jees、jees、jees、jees、j                          |
|                                                                                                    | 企業 • 団体名                                                                                                    |
| 舌動の概要 必須                                                                                                    | ① 活動の機要(140 宇以内))                                                                                                    |
| 活動の構画を140字以内で入力してください。<br>CSR・社会で創造部に取り加む企業・団体一般表に掲載します。<br>編公式TwitterでもPRします。                                                                                           | 119日王東電子寺舗システム・毎田サービスの中心フォームに直映入力してください。<br>② 活動を始めた特別・きっかけ(400 字程度)。<br>ざめを知らた時期やきっかけを記入してください。<br>・                                                                                                   |
|                                                                                                    |                                                                                                    |
|                                                                                                    | ③-1 具体的な活動内容(400字程度)。                                                                                                    |
| 、<br>、SD・社会音哉活動情報 記入様式 【様式第2号】 「秋夜」                                                                                                    | 第四回時にはも見たは、中に支援は2005年の人が目的を見たしてください。<br>やには、社会員は低からっても、長くの時代地グとなりない回転作用には思われ、対応との目からシン<br>い気気ややれたは市場におしてした感染に対応となりません。<br>人の時になりため、この意味を知ったいないない。このもの、「この」、「この」、この、この、この、この、この、この、この、この、この、この、この、この、この、 |
| ・CSR・社会貢献活動情報 記人様式【様式第2号】をお送りくたさい。<br>・添付できるファイル形式はWordのみです。                                                                                                    |                                                                                                    |
| ファイルの選択 CSR・社会貢献活動情報記入様式(〇〇事業所).docx                                                                                                    | <u></u>                                                                                                    |
| 削除                                                                                                    |                                                                                                    |
| 活動の様子の画像 添付ファイル                                                                                                    |                                                                                                    |
| ・紹介個別ページに掲載します。<br>・お送りいただけるのは4点までです。<br>・おおむね縦320×模480ピクセルのサイズで掲載する予定です。<br>・画像のフィイル名を、「CSR・社会貢献活動情報記入様式【様式第2号】」で指定した名前と一致させてください。<br>・添付できるファイル形式は、png、jpg、jpg、gfのみです。 | R.                                                                                                    |
| ・複数のファイルをまとめてzip形式でお送りいただくこともできます。                                                                                                    |                                                                                                    |
| .担当者情報(非公開情報)                                                                                                    |                                                                                                    |
| R・社会貢献活動ご担当者様の情報を御記入ください。公開前に掲載イメージを御籍認いただきます。                                                                                                    |                                                                                                    |
| 当者所属部署 参演                                                                                                    |                                                                                                    |
|                                                                                                    |                                                                                                    |
| 当者氏名 修理                                                                                                    |                                                                                                    |
| £                                                                                                    |                                                                                                    |
| 当者氏名(フリガナ) ある                                                                                                    |                                                                                                    |
|                                                                                                    |                                                                                                    |

## 手順3 入力内容を確認して、申込みます。申込完了になります。

① 必要事項を全て入力し、ファイルを添付したら、「内容を確認する」をクリックして、内容の確認をします。ご確認ができましたら、「申込む」をクリックします。「申込完了」画面になります。

| 申込みに際し、以下                                             | の項目を確認の上、チ                          | ェックをお願いします          | r.                |  |  |  |
|-------------------------------------------------------|-------------------------------------|---------------------|-------------------|--|--|--|
| 「SAITAMA社会貢献プロジ<br>エクト実施要綱」を確認しま<br>した。               | 確認しました                              |                     |                   |  |  |  |
| 「SAITAMA社会貢献プロジ<br>ェクト実施要綱」第3条に定<br>める要件に合致します。       | 合致します                               |                     |                   |  |  |  |
| この申込みで提出するCSR・<br>社会貢献活動が表彰の審査対<br>象になることへの同意につい<br>て | 同意します                               |                     |                   |  |  |  |
|                                                       | 入力へ戻る                               | 申込む                 | >                 |  |  |  |
|                                                       |                                     |                     |                   |  |  |  |
| ② 申込完了画面になりますので、ご確認ください。                              |                                     |                     |                   |  |  |  |
|                                                       | 手続き                                 | 申込                  |                   |  |  |  |
| <b>Q</b> 手統き選択をする                                     | メールアドレスの確認                          | 🖉 内容を入力する           | 💜 申し込みをする         |  |  |  |
| <b>中以中</b> 乙                                          |                                     |                     |                   |  |  |  |
| 甲心元了                                                  |                                     |                     |                   |  |  |  |
| SAITAMA社会貢献プロジェ<br>内容を確認後、担当からメ<br>よろしくお願いいたします       | クトホームページ掲載兼表章<br>ールでご連絡させていただき<br>。 | ジにお申込みいただき、あ<br>ます。 | <b>りがとうございます。</b> |  |  |  |
|                                                       | (< 一覧^                              | 戻る                  |                   |  |  |  |
|                                                       | <u> </u>                            |                     |                   |  |  |  |

③ 登録したメールアドレスにメール件名「SAITAMA社会貢献プロジェクト ホームページ掲載兼表彰申込み完了」が届いたら申請作業完了です。

## ≪埼玉県 電子申請・届出サービスへのアクセス方法≫

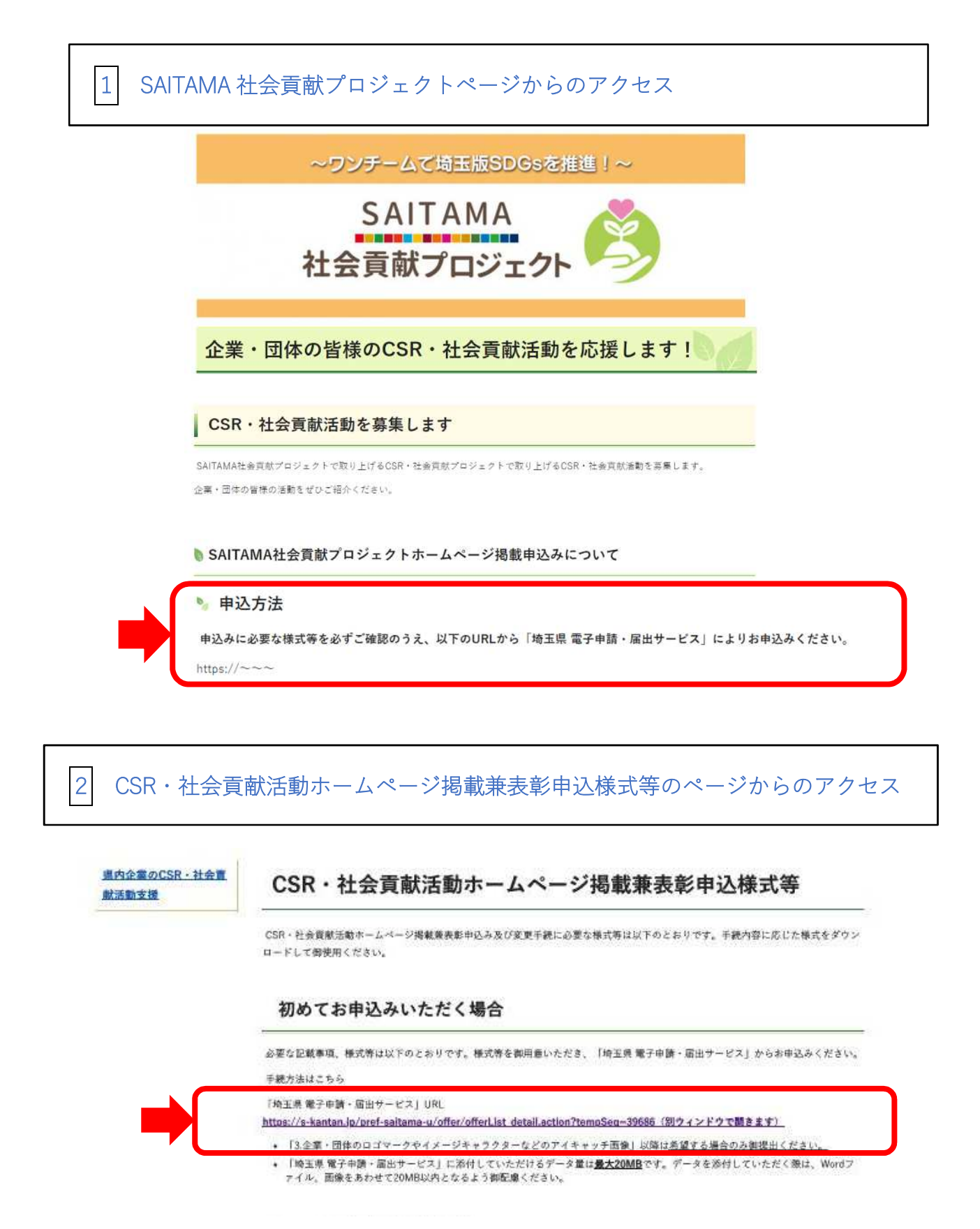

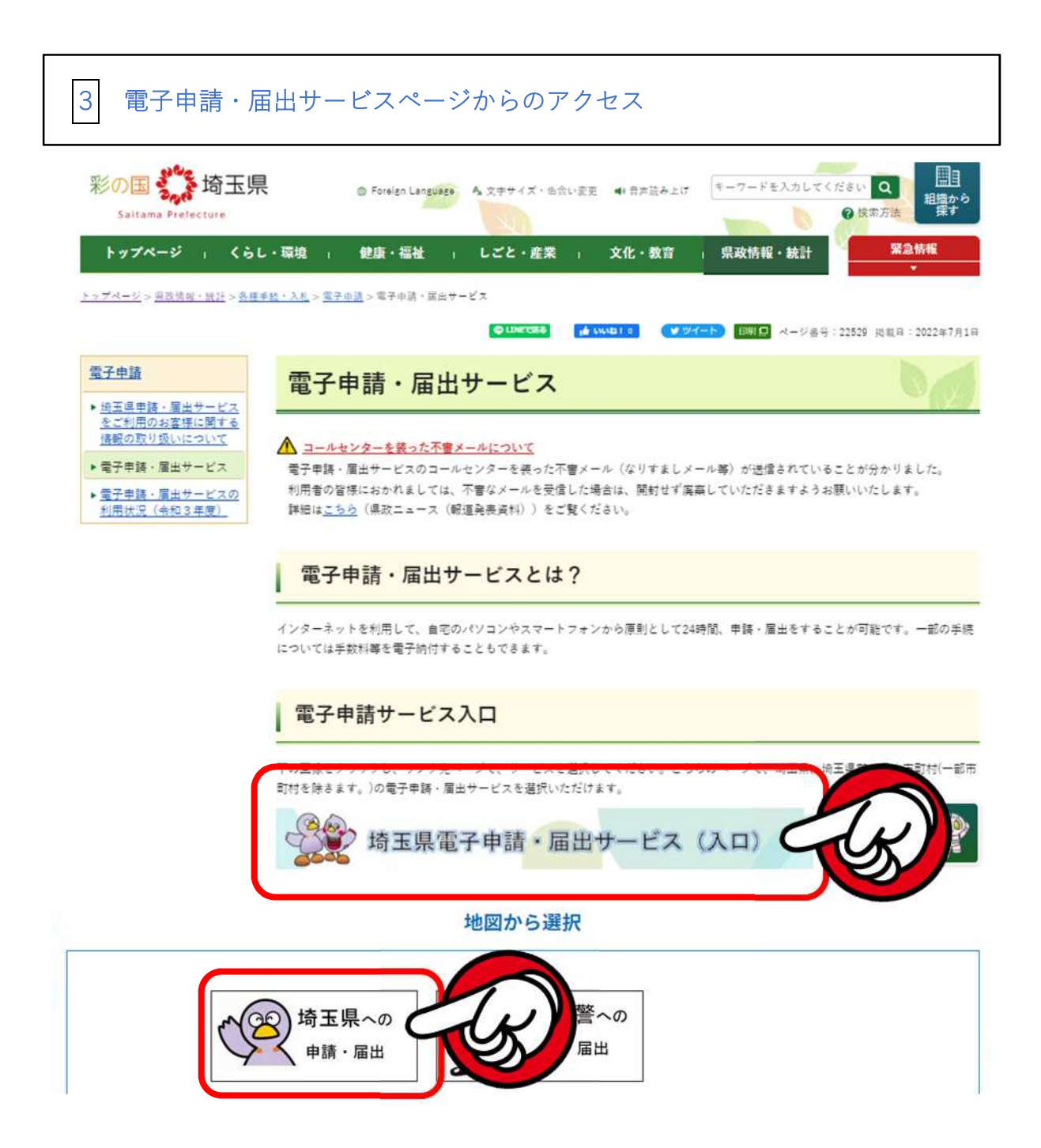

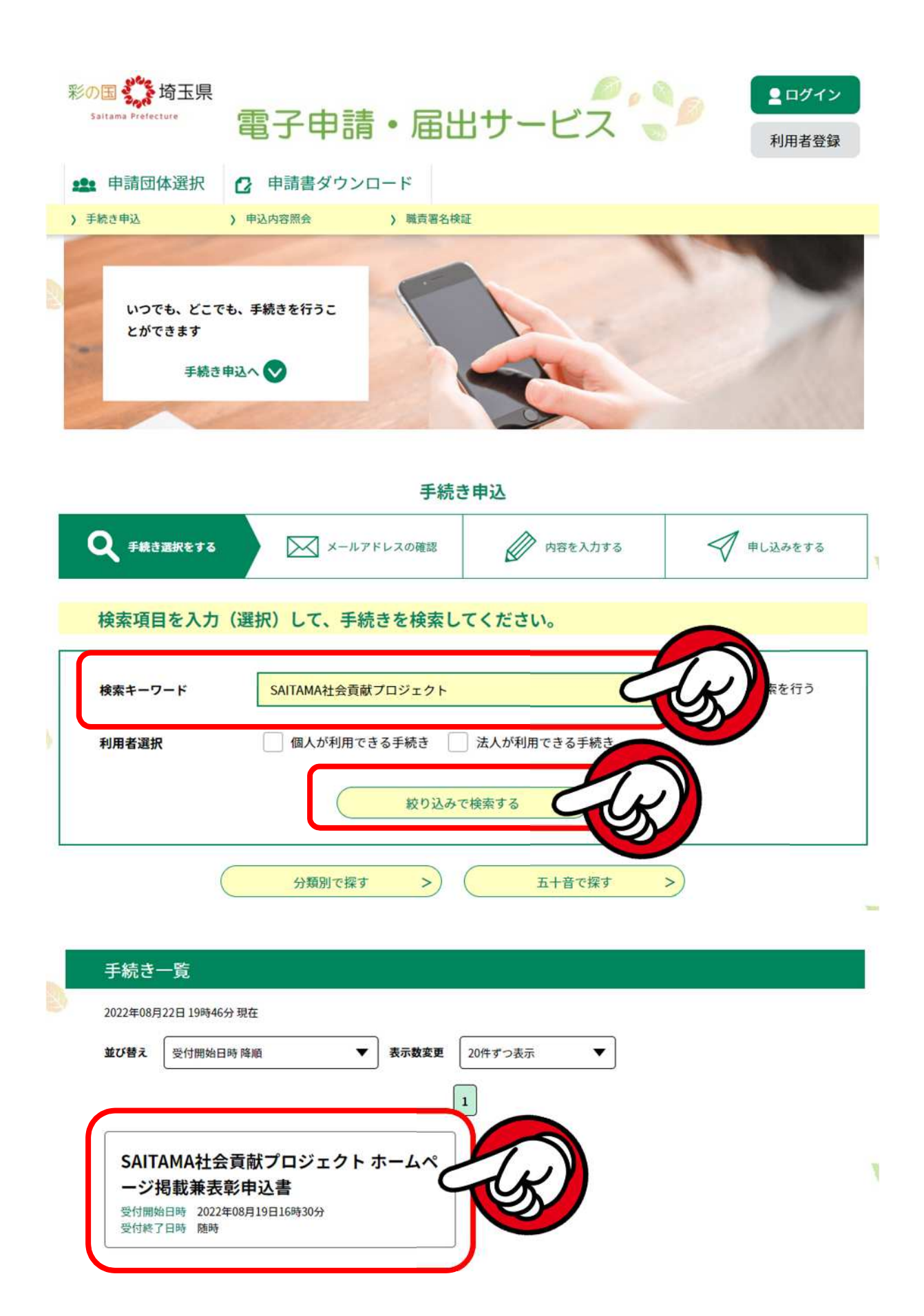